# Configuration des téléviseurs DM48D

- 1. Étape de base
- 2. Étape 1. Configurer le démarrage automatique
- 3. Étape 2. Configurer la luminosité
- 4. Étape 3. Comment enlever la fonction « Économie d'énergie maximum »

<u>L'objectif</u> est de configurer les paramètres de base de votre écran comme l'heure et la date, la langue et d'autre ajustement pour une meilleure expérience de performance et de qualité d'image.

#### Étapes de base

- 1. Brancher le câble d'alimentation du téléviseur
- 2. Appuyer sur le bouton d'alimentation de la télécommande pour allumer le téléviseur.
- 3. Un menu s'ouvrira automatiquement
  - 1. Choisissez Français et appuyez sur le bouton Enter de la télécommande.
  - 2. Sélectionnez l'orientation et appuyez sur le bouton Enter de la télécommande.
  - Appuyez sur Arrêter pour interrompre la recherche automatique de réseaux Appuyez sur la flèche de droite et appuyez sur Enter sur le bouton suivant. Appuyez sur le bouton Passer.
  - 4. Appuyez sur la flèche du bas et sélectionnez « Pas de tv(Écran seulement) »
  - 5. Pas d'étape 5
  - 6. Mettez le téléviseur à la bonne date en utilisant le clavier numérique de la télécommande.

Faites de même pour régler l'heure et appuyez sur le bouton **Suivant**.

- 7. Appuyer sur la flèche de droite et appuyez sur le bouton Suivant.
- 8. Appuyez sur le bouton OK.

### Étape 1 Configurer le démarrage automatique

<u>L'objectif</u>: Activer le mode automatique de la télé, lorsque une entrée source affiche du contenu et se termine après un horaire configuré par exemple, la télé redémarre automatiquement pour continuer à afficher du contenu d'une autre source, par exemple à partir d'une clef USB

- 1. Appuyez sur la touche **Menu** de la télécommande
- 2. Sélectionnerl'ongletSystème
- 3. Ensuite sélectionnez l'option Commande
- 4. Allez surDémarr. Autoet sélectionné Activer
- 5. Fermer le menu avec le bouton Exit de la télécommande

## Étape 2 Configurer la Luminosité

<u>L'bjectif</u>: Choisir lemode "calibrage"ceci fait en sorte que latélévisionpeutessayer de rechercher automatiquement lameilleure qualité d'imagepour votre téléviseur. Avec ce mode, il est possible de réglerle rétro-éclairage

- 1. Appuyez sur le bouton Menu
- 2. Sélectionnez l'onglet Image
- 3. Sélectionnez l'onglet Image Mode
- 4. Sélectionnez le mode Calibrer
- 5. Fermer le menu avec le bouton Exit de la télécommande

## Étape 3 Comment enlever la fonction « Économie d'énergie

#### maximum »

<u>L'objectif</u>: Désactiver le mode "Écon.Énergie.Max".Lorsque cette optionest désactivée, la télé utilisera les ressources maximales de latélévisionen performance et de capacité à offrir.

- 1. Appuyez sur le bouton Menu
- 2. Sélectionnez l'onglet Système
- 3. Sélectionnez l'onglet Commande
- 4. Sélectionnez l'onglet Écon. D'énergie max.
- 5. Sélectionnez Désactivé
- 6. Fermer le menu avec le bouton Exit de la télécommande